# **Configure AppID Early Packet Detection in Secure Firewall Threat Defense 7.4**

# Contents

| Introduction                                          |
|-------------------------------------------------------|
| <u> Background – Problem (Customer Requirements)</u>  |
| What's New                                            |
| Feature Overview                                      |
| Prerequisites, Supported Platforms, Licensing         |
| Minimum Software and Hardware Platforms               |
| Snort 3, Multi-Instance, and HA/Clustering Support    |
| Components Used                                       |
| Feature Details                                       |
| Functional Feature Description                        |
| Contrasting Previous to This Release                  |
| How it Works                                          |
| AppID Early Packet Detection API Workflow             |
| API Fields Description from Custom Detector Example   |
| Use Case: How to Block Traffic Faster                 |
| Firewall Management Center Walkthrough                |
| Steps to Create a Custom Detector Using the API       |
| Reinspect Enabled v/s Disabled                        |
| Troubleshooting/Diagnostics                           |
| Overview of Diagnostics                               |
| Location of AppID Lua Detectors Content               |
| Troubleshooting Steps                                 |
| Limitations Details, Common Problems, and Workarounds |
| Revision History                                      |

# Introduction

This document describes how to configure AppID Early Packet Detection in Cisco Secure Firewall 7.4.

# **Background – Problem (Customer Requirements)**

- Application detection through Deep Packet Inspection can take more than one packet to identify traffic.
- Sometimes, where IP and/or port for an application server is known, you can avoid inspecting additional packets.

# What's New

- A new Snort-based Lua AppID API has been created which allows us to map an IP address, port, and protocol to the respective:
  - Application protocol (service appid),
  - Client application (client appid) and
  - Web application (payload appid).
- Custom Application Detectors can be created on FMC using this API for application detection.
- Once this detector is activated, this new API would allow us to identify applications on the very first packet in a session.

### **Feature Overview**

- The API is identified as:
  - addHostFirstPktApp (protocol\_appId, client\_appId, payload\_appId, IP address, port, protocol, reinspect)
- A cache entry is created for every mapping created in the custom app detector.
- The first packet of all incoming sessions is inspected to see if a match is found in the cache.
- Once a match is found, we assign the corresponding appids for the session and the app discovery process stops.
- Users have the option to reinspect traffic even after a match was found by the API.
- The reinspect argument is a boolean value which indicates if there is a need to reinspect the applications found on the first packet or not.
- When reinspection is true, app discovery continues even if the API finds a match.
- In this case, the appids assigned on the first packet can change.

# **Prerequisites, Supported Platforms, Licensing**

### **Minimum Software and Hardware Platforms**

| Application and<br>Minimum Version  | Supported Managed<br>Platform(s) and<br>Version | Manager(s)        | Notes                                                   |
|-------------------------------------|-------------------------------------------------|-------------------|---------------------------------------------------------|
| Secure Firewall 7.4<br>Using Snort3 | All platforms that<br>support FTD 7.4           | FMC On-Prem + FTD | This is a device-side<br>feature; FTD must be<br>on 7.4 |

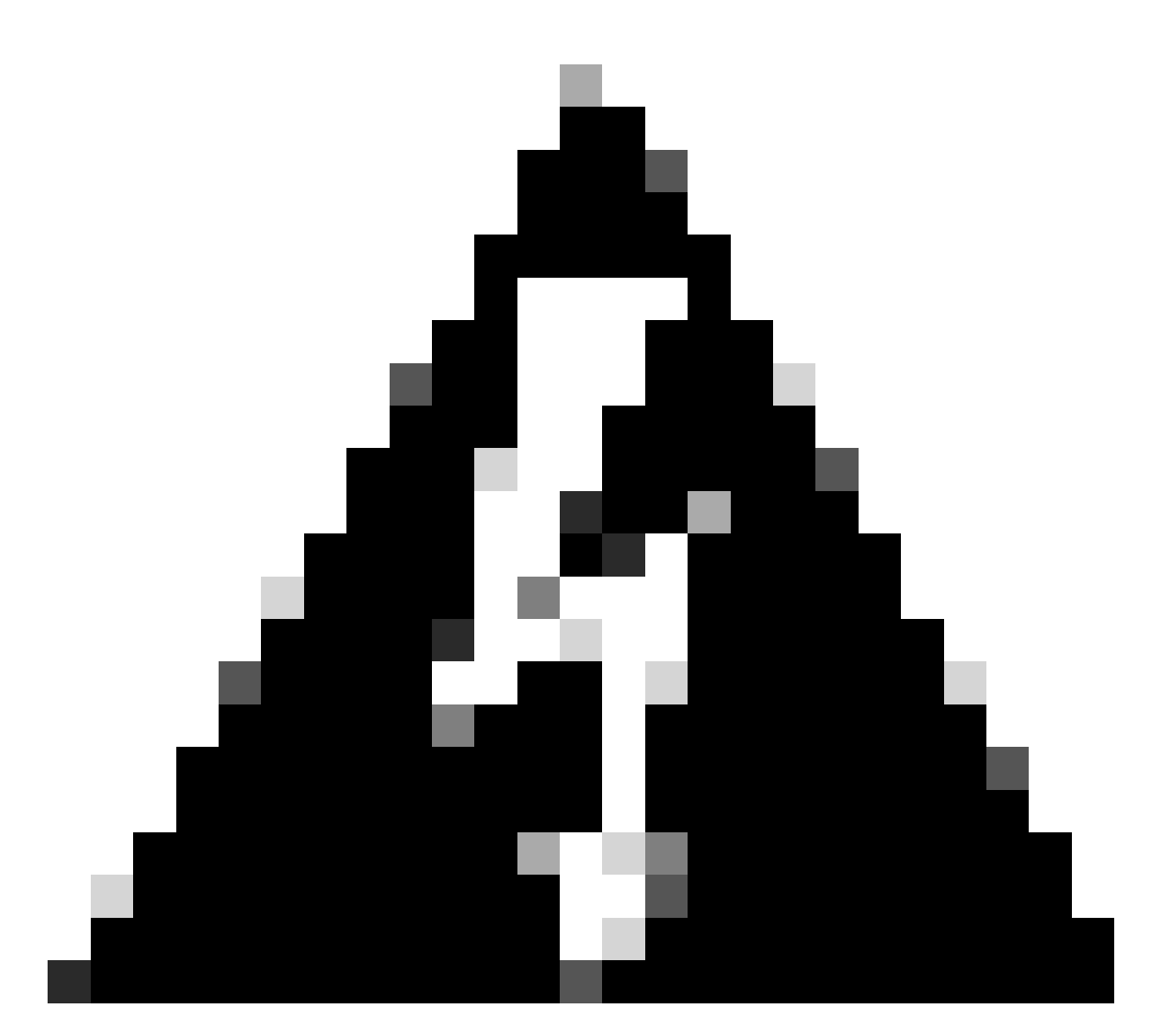

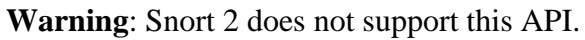

# Snort 3, Multi-Instance, and HA/Clustering Support

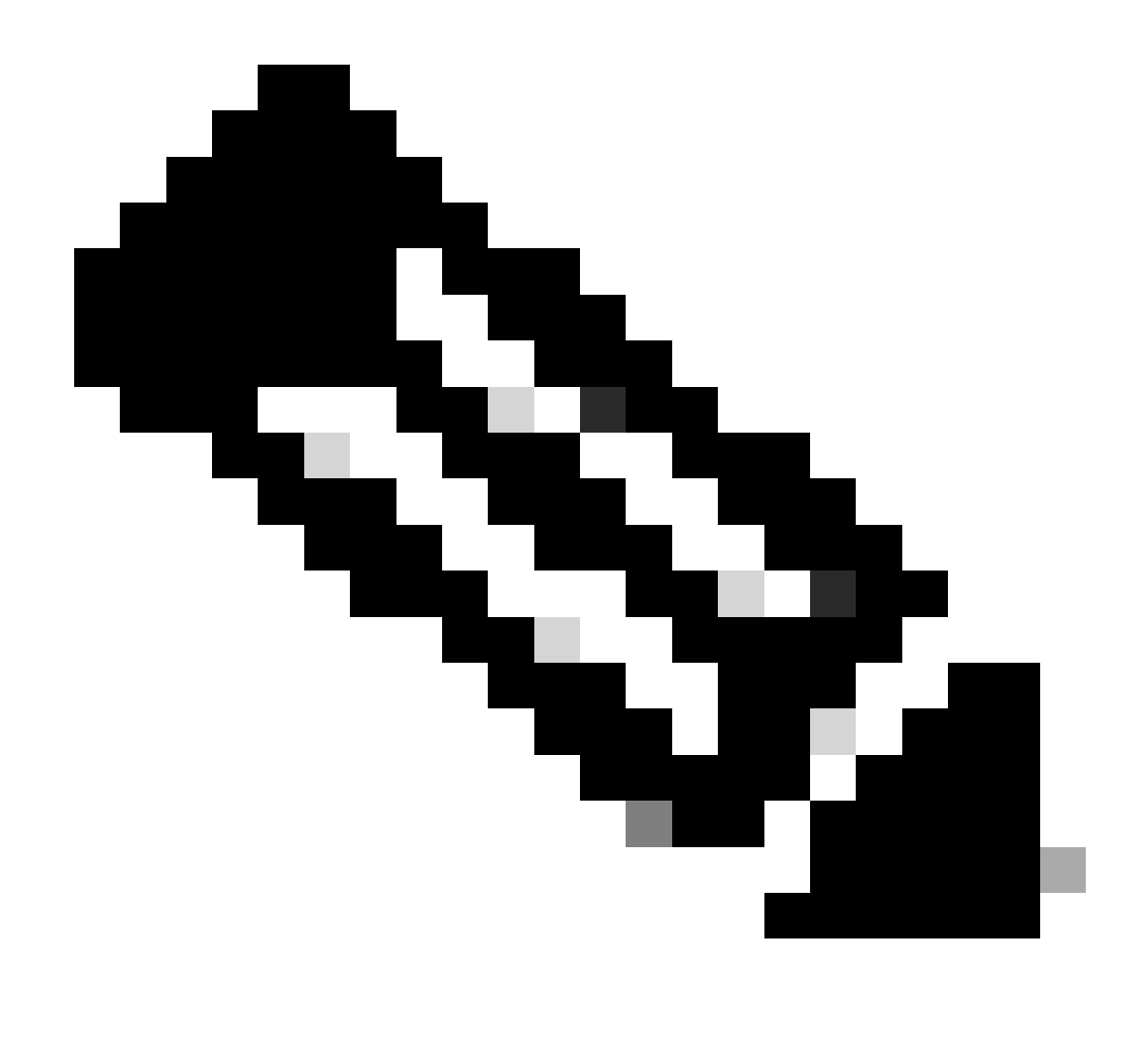

Note: Requires that Snort 3 be the detection engine.

| FTD                               |     |  |  |  |
|-----------------------------------|-----|--|--|--|
| Multi-instances supported?        | Yes |  |  |  |
| Supported with HA'd devices       | Yes |  |  |  |
| Supported with clustered devices? | Yes |  |  |  |

#### **Components Used**

The information in this document is based on these software and hardware versions:

• Cisco Firepower Threat Defense running 7.4 or higher.

The information in this document was created from the devices in a specific lab environment. All of the

devices used in this document started with a cleared (default) configuration. If your network is live, ensure that you understand the potential impact of any command.

### **Feature Details**

### **Functional Feature Description**

#### **Contrasting Previous to This Release**

| In Secure Firewall 7.3 and Lower                                                                                                    | New to Secure Firewall 7.4                                                                                                    |
|----------------------------------------------------------------------------------------------------|----------------------------------------------------------------------------------------------------|
| <ul> <li>Application Detection for a known<br/>IP/Port/Protocol combination was only<br/>available as a fallback option after exhaustion<br/>of all other app detection mechanisms.</li> <li>Essentially, detection on the first packet<br/>in a session was not supported.</li> </ul> | <ul> <li>The new lua detector API is evaluated before any other app detection mechanism,</li> <li>Thus in 7.4, we support detection on the very first packet in a session.</li> </ul> |

### How it Works

- 1. Create a lua file: Ensure the file is in the lua template (no syntax errors). Also verify the arguments given to the API in the file are correct.
- 2. Create a new custom detector: Create a new custom detector on FMC and upload your lua file in it. Activate the detector.
- 3. Run traffic: Send traffic that matches the IP/port/protocol combination defined in the custom app detector to the device.
- 4. Check connection events: On FMC, check the connection events filtered by the IP and port. Userdefined applications would be identified.

### **AppID Early Packet Detection API Workflow**

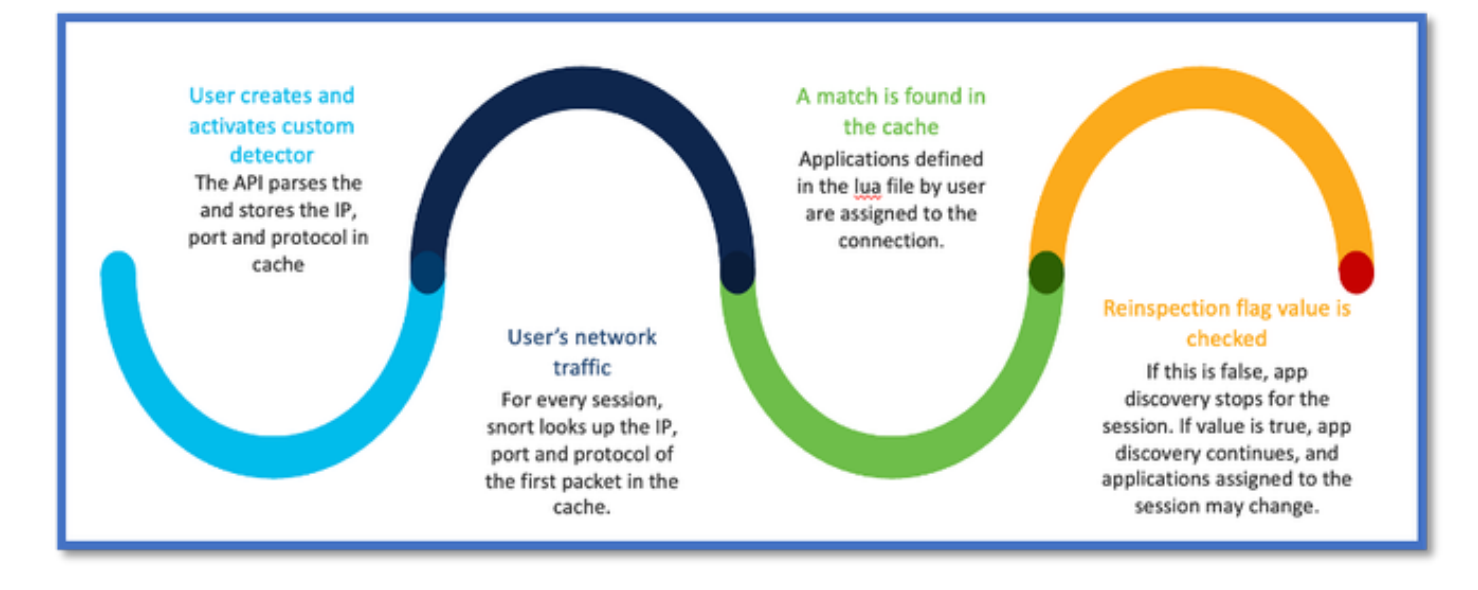

### **API Fields Description from Custom Detector Example**

gDetector:addHostFirstPktApp

(gAppIdProto, gAppIdClient, gAppId, 0, "192.0.2.1", 443, DC.ipproto.tcp );

- The highlighted arguments are the user-defined values for the reinspect flag, IP address, port and protocol.
- 0 indicates a wildcard.

| Arguments      | Explanation                                                                                                    | Expected Values                                                                                                    |
|----------------|----------------------------------------------------------------------------------------------------|----------------------------------------------------------------------------------------------------|
| Reinspect flag | If a user prefers to inspect the<br>traffic instead of taking<br>firewall action based on<br>IP/Port/Protocol, they can<br>enable the reinspect flag value<br>to 1. | 0 = reinspect disabled or<br>1 = reinspect enabled                                                                           |
| IP Address     | Target IP (single or range of<br>IPs in a subnet) of the server.<br>Destination IP of the 1 <sup>st</sup> packet<br>in a session.                                   | 192.168.4.198 OR<br>192.168.4.198/24 OR<br>2a03:2880:f103:83:face:b00c:0:25de<br>OR<br>2a03:2880:f103:83:face:b00c:0:25de/32 |
| Port           | Destination Port of the 1 <sup>st</sup> packet in a session.                                                                                                    | 0 to 65535                                                                                                    |
| Protocol       | Network Protocol                                                                                                    | TCP/UDP/ICMP                                                                                                    |

### **Use Case: How to Block Traffic Faster**

• Policy View: Block Rule for the application "AOL".

| 2 Citing Rule New-Rule-#2-BLOCK_RESE | т                          | Mandatory 🔮                                                   |
|--------------------------------------|----------------------------|---------------------------------------------------------------|
| Name New-Rule-#2-BLOCK_RESET         | Action G Block with reset  | V Logging ON E Time Range None V Rule En                      |
| All (1) Zones Networks Ports Appli   | cations (1) Users URLs     | Dynamic Attributes VLAN Tags                                  |
| Q Search All Objects                 | Showing 1,153 out of 6,399 | Selected Sources: 0 Selected Destinations and Applications: 1 |
| 1-800-Flowers (Application)          | I                          | Collapse All Remove All                                       |
| 100Bao (Application)                 |                            | APP v 1 object                                                |
| Cachannel (Application)              | 1                          | AOL                                                           |
| GCOM-TSMUX (Application)             |                            |                                                               |

Testing Traffic using curl with: curl <u>https://www.example.com</u> v/s curl <u>https://192.0.2.1/</u> (one of TEST's IP addresses)

<#root>

```
> curl https://www.example.com/
```

curl: (35) OpenSSL SSL\_connect: SSL\_ERROR\_SYSCALL in connection to www.example.com:443

```
> curl https://192.0.2.1/
```

curl: (7) Failed to connect to 192.0.2.1 port 443: Connection refused

### **Firewall Management Center Walkthrough**

#### Steps to Create a Custom Detector Using the API

Create a new custom detector on the FMC from:

• Policies > Application Detectors > Create Custom Detector .

| Firewall Management Ce<br>Policies / Application Datacons | inter Overview Analysis Policies Devices                                                                                         | Objects integration |                                | Depiny Q, 🌖                    | 🕈 🛛 🖨 admin •     | that secure                         |
|-----------------------------------------------------------|----------------------------------------------------------------------------------------------------|---------------------|--------------------------------|--------------------------------|-------------------|-------------------------------------|
|                                                           |                                                                                                    |                     | Impo                           | rt/Export   Custom Product Map | oings User Third- | Party Macolings<br>Custors Detector |
| * Name (0)                                                | Namo                                                                                                    | Dataction Type      | Details                        | Partici                        | Type              | State                               |
| Enter a filter                                            | 000plus<br>Volt energinere app.                                                                                                  | TOP                 | 0 000pilus                     |                                | Baok              | •••                                 |
| <ul> <li>Custom Filter (0)</li> </ul>                     | 18.1 Internet<br>Internet and Domain name service provider.                                                                      | TOP                 | 161 internet                   |                                | Danio             | •                                   |
| <ul> <li>Author (0)</li> <li>State (0)</li> </ul>         | 1-800-Flowers<br>Online retailer of flowers and other pills.                                                                     | TOP                 | 1-800-Flowers                  |                                | Basic             | •                                   |
| <ul> <li>Protocol (0)</li> </ul>                          | 1.1.1.1 App<br>Offers a free spp for mobilis that makes internet private, safer and prevents anyon<br>from secosing on the user. | TOP                 | C LLLLApp                      |                                | Basic             | ••>                                 |
| Category (3)                                              | 1000mercis<br>Advertising and analytics site.                                                                                    | TOP                 | <ul> <li>1000mercia</li> </ul> |                                | Danic             | •                                   |
| <ul> <li>Black (D)</li> </ul>                             | 1001.com<br>Presides online games.                                                                                               | TOP                 | 1001.com                       |                                | Basic             | ••                                  |
| Business Relevance (0)                                    | 1008ac<br>A Chitese P2P file sharing program.                                                                                    | TCP                 | 1008ao                         |                                | Bassie            |                                     |

- Define name and description.
  - Choose the application from the dropdown menu.
  - Select Advanced Detector Type.

|                                   | D                                                                                                    | etection Type       | Details   |
|-----------------------------------|----------------------------------------------------------------------------------------------------|---------------------|-----------|
|                                   | тс                                                                                                    | 0P                  | 050plus   |
|                                   | Create A Custom Ap                                                                                                    | oplication Detector | 0         |
| ider.<br>s.<br>; internet private | Name:<br>First_pkt<br>Description:<br>First packet demo<br>Application:<br>Pandora<br>Detector Type:<br>Basic  Advanced | <br>▼ +             |           |
|                                   |                                                                                                    |                     | Cancel OK |
|                                   |                                                                                                    |                     | •         |
|                                   |                                                                                                    |                     |           |

• Upload the Lua file under Detection Criteria. Save and activate the detector.

|                                | Upload a Custom Detector File                              | Ø                      |                     |
|--------------------------------|------------------------------------------------------------|------------------------|---------------------|
| or and confirm that it is comp | Custom Detector File:<br>C:\fakepath\svc_client.lua Browse | exlua<br>detector file | es is not supported |
|                                | I nere are no packet captures. Click "Add" to a            | Cancel OK              | chosen              |

# **Reinspect Enabled v/s Disabled**

|   | ump to |                     |                     |                |                |                                 |                                      |                           |             |                      |                   |                        |                        |
|---|--------|---------------------|---------------------|----------------|----------------|---------------------------------|--------------------------------------|---------------------------|-------------|----------------------|-------------------|------------------------|------------------------|
|   |        | ↓ First Packet ×    | Last Packet ×       | Initiator IP × | Responder IP × | Source<br>Port / ICMP x<br>Type | Destination<br>Port / ICMP x<br>Code | Application x<br>Protocol | Client ×    | Web<br>Application × | URL ×             | Initiator ×<br>Packets | Responder x<br>Packets |
| • |        | 2022-12-18 12:28:06 | 2022-12-18 12:38:18 | 0.10.3.236     | 35.186.213.112 | 49589 / top                     | 443 (https) / top                    | HTTPS                     | SSL client  | 🗆 Gyazo Teams        | https://gyazo.com | 25                     | 33                     |
| Ŀ |        | 2022-12-18 12:28:06 |                     | 0 10.10.3.236  | 35.186.213.112 | 49589 / tcp                     | 443 (https) / top                    | HTTPS                     | Webex Teams | □ WobEx              |                   | 1                      | 1                      |

• The two events show the beginning of the connection v/s the end of the connection when reinspection is enabled.

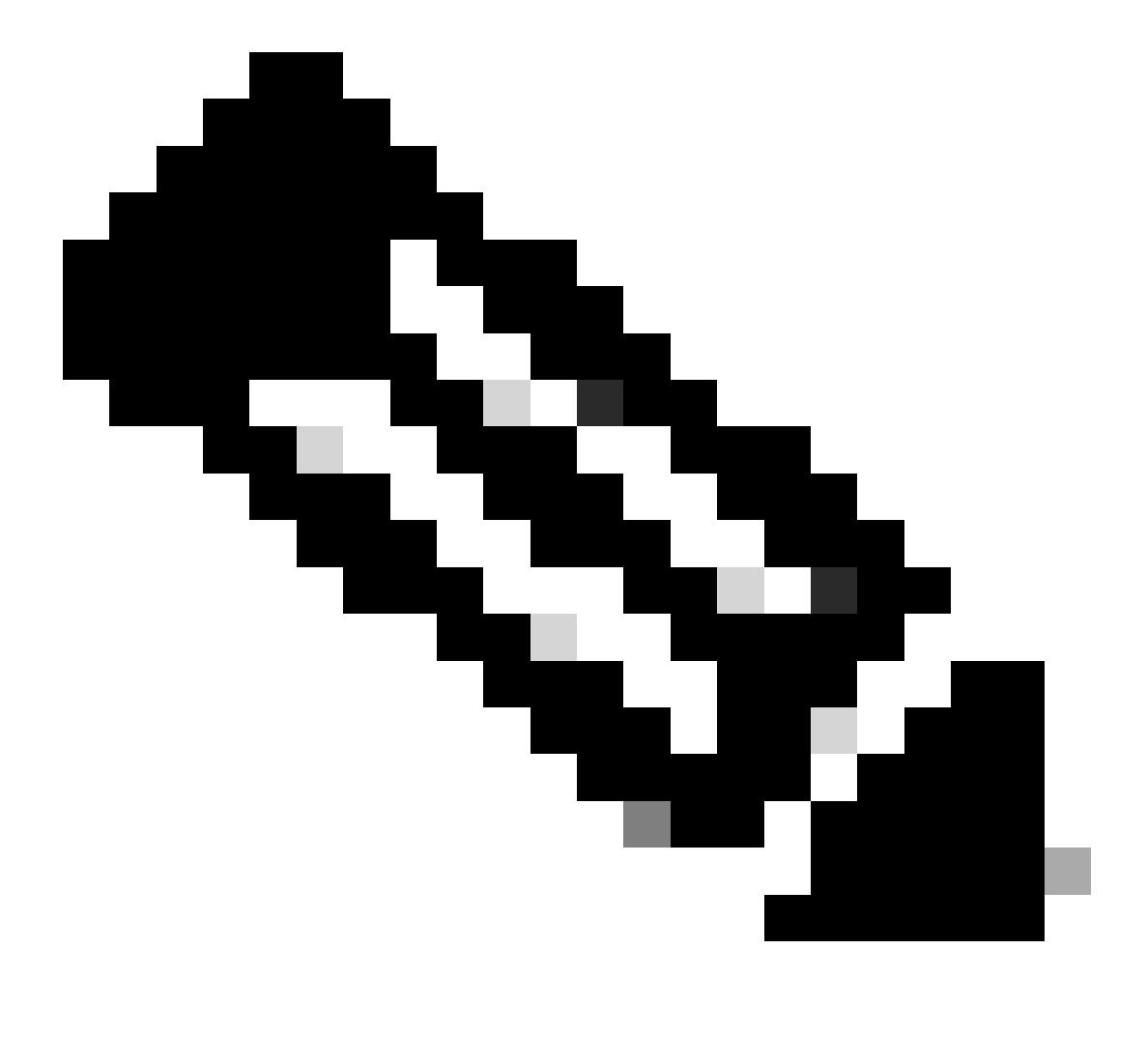

Note: Things to note:

1. 'HTTPS, Webex and Webex Teams' are identified by the API at the beginning of the connection. Since reinspection is true, app discovery continues and appIds are updated to 'HTTPS, SSL Client and Gyazo Teams'.

2. Notice the number of initiator and responder packets. Regular app detection methods require a lot more packets than the API.

### **Troubleshooting/Diagnostics**

#### **Overview of Diagnostics**

- New logs are added in system support application identification debug to indicate if any applications are found by the 1st packet detection API.
- The logs also show if the user chose reinspection of traffic.
- Contents of the lua detector file uploaded by the user can be found on the FTD under /var/sf/appid/custom/lua/<UUID> .
- Any errors in the lua file are dumped on the FTD in the /var/log/messages file at the time of activating the detector.

CLI: system support application-identification-debug

<#root>
192.0.2.1 443 -> 192.168.1.16 51251 6 AS=4 ID=0 New AppId session
192.0.2.1 443 -> 192.168.1.16 51251 6 AS=4 ID=0 Host cache match found on first packet, service: HTTPS(:
192.168.1.16 51251 -> 192.0.2.1 443 6 AS=4 ID=0 app event with client changed, service changed, payload
192.168.1.16 51251 -> 192.0.2.1 443 6 AS=4 ID=0 New firewall session
192.168.1.16 51251 -> 192.0.2.1 443 6 AS=4 ID=0 Starting with minimum 2, 'New-Rule-#1-MONITOR', and Src
192.168.1.16 51251 -> 192.0.2.1 443 6 AS=4 ID=0 match rule order 2, 'New-Rule-#1-MONITOR', action Audit

192.168.1.16 51251 -> 192.0.2.1 443 6 AS=4 ID=0 match rule order 3, 'New-Rule-#2-BLOCK\_RESET', action Re

192.168.1.16 51251 -> 192.0.2.1 443 6 AS=4 ID=0 MidRecovery data sent for rule id: 268437504, rule\_acti 192.168.1.16 51251 -> 192.0.2.1 443 6 AS=4 ID=0 Generating an SOF event with rule\_id = 268437504 ruleAc

192.168.1.16 51251 -> 192.0.2.1 443 6 AS=4 ID=0 reset action

192.0.2.1 443 > 192.168.1.16 51251 6 AS-4 ID=0 New Appld session 192.0.2.1 443 > 192.168.1.16 51251 6 AS=4 ID=0 Host cache match found on first packet, service: HTTPS (1122), client: AOL(1419), payload: AOL (1419), reinspect: False 192.168.1.16 51251 > 192.0.2.1 443 6 AS=4 ID=0 app event with client changed, service changed, payload changed, referred no change, miss no change, Mad no change, fas host no change, bits 0x1D 192.168.1.16 51251 > 192.0.2.1 443 6 AS=4 ID=0 New firewall session 192.168.1.16 51251 > 192.0.2.1 443 6 AS=4 ID=0 Starting with minimum 2, 'New-Rule-#1-MONITOR', and Saclone first with zones  $1 \rightarrow > 1$ , geo  $0(xff0) \rightarrow > 0$ , van 0, sae, sgt; 0, sag sat, type: unknown, det sat: 0, det sat type: unknown, sve 1122, payload 1419, client 1419, mise 0, user 9999997, no Mad or host, no xff 192.168.1.16 51251 > 192.0.2.1 443 6 AS=4 ID=0 match rule order 2, 'New-Rule-#1-MONITOR', action Audit 192.168.1.16 51251 > 192.0.2.1 443 6 AS=4 ID=0 match rule order 3, 'New-Rule-#2-BLOCK RESET', action Reset 192.168.1.16 51251 > 192.0.2.1 443 6 AS-4 ID=0 MidRecovery, data sent for rule id: 268437504, rule\_action:5, rev id:3558448739, Eule\_match flag:0x1 192.168.1.16 51251 > 192.0.2.1 443 6 AS-4 ID-0 Generating an SOF event with zuleid - 268437504 ruleAction = 5 ruleReason = 0

#### Location of AppID Lua Detectors Content

To confirm if the Lua Detector with this new API exists on the Device/FTD you can look to see if the addHostFirstPktApp API is being used in the 2 application detector folders:

- 1. VDB AppID detectors -/var/sf/appid/odp/lua
- 2. Custom Detectors -/var/sf/appid/custom/lua

For example:grep addHostFirstPktApp \* in each folder.

Sample Issues:

1. Issue: Custom Lua detector not activated on FMC.

Location to check: /var/sf/appid/custom/lua/

Expected result: One file for every custom app detector activated on the FMC must exist here. Verify contents match the uploaded lua file.

2. Issue: The uploaded lua detector file has errors.

File to check: /var/log/messages on FTD

Error log:

<#root>

```
Dec 18 14:17:49 intel-x86-64 SF-IMS[15741]:
```

Error - appid: can not set env of Lua detector /ngfw/var/sf/appid/custom/lua/6698fbd6-7ede-11ed-972c-d12

#### **Troubleshooting Steps**

Problem: Applications not correctly identified for traffic going to the user-defined IP address and port.

Steps to troubleshoot:

- Verify the lua detector is correctly defined and activated on the FTD.
   Verify the contents of the lua file on the FTD and check no errors are seen on activating.
- Check the destination IP, port and protocol of 1st packet in the traffic session.
  - It can match the values defined in the lua detector.
- Check the system-support-application-identification-debug.
  - Look for the line Host cache match found on first packet. If that is missing, it indicates no match was found by the API.

### Limitations Details, Common Problems, and Workarounds

In 7.4, there is no UI to use the API. UI support would be added in future releases.

#### **Revision History**

| Revision | Publish Date | Comments        |
|----------|--------------|-----------------|
| 1.0      | 18-Jul-2024  | Initial Release |